# How do I edit my Stripe account details?

13/06/2025 1:45 pm AEST

### Overview

If you have completed your organisation's Stripe setup through Passport, you can go back and edit your **Financial Settings** at any stage using the mobile number you used to authenticate your Stripe account upon setup.

## Step-by-Step

#### Step 1: Navigate to the Financial Settings section

In the left-hand menu, click Finances > FINANCIAL SETTINGS

| Ġ GAMEDAY 🖌                                            | Q Search               |                                |                       | 🏟 🍘 ? 🦊 🔅 🔞                  |
|--------------------------------------------------------|------------------------|--------------------------------|-----------------------|------------------------------|
| GameDay Passport Training<br>(Baseball)<br>Association | GameDay Passport Tra   | aining (Baseball) Get Started  |                       |                              |
| Dashboard                                              | Details                | Edit Conta                     | acts <u>Edit</u>      |                              |
| My Organisation 🔹                                      | 165 Cremo<br>Cremorne  | rne Street Preside             | ent (Primary Contact) |                              |
| (\$) Finances                                          | VIC, AUS               | RALIA, 3121 0400100<br>andrews | 0200<br>@email.com    |                              |
| Manage Finances NEW                                    | Add/Edit Logo          |                                |                       |                              |
| Financial Settings                                     |                        |                                |                       |                              |
| 유명 Members ·                                           | 0                      |                                |                       |                              |
| 🖓 Competitions 🔹                                       | Stats <u>Configure</u> | Players by Gender              | Players by Gender     | Players                      |
| 🛱 Clubs 🔹                                              | 1.0                    | i ayro y condo                 | 1.0                   | 1.0                          |
| 🖄 Teams                                                | 0.8                    |                                | 0.8                   | 0.8                          |
| ፼⊋ Communications                                      | 0.6                    |                                | 0.6                   | 0.6                          |
| Registrations 🔹                                        | 0.4                    |                                | 0.4                   | 0.4                          |
| Courses 🔹                                              | 0.2                    |                                | 0.2                   | 0.2                          |
| 22 (2) 12                                              | May 12                 |                                | May 12                | May 12                       |
| Members Teams Clubs Comps                              | Coaches                | Umpires                        | New Members           | Members registered via forms |

#### Step 2: Open your Stripe account

If you have a **Complete** application, you can use the **MANAGE FINANCIAL CONFIGURATION** button to open your Stripe account and edit your details

| Ģ¢           | AMEDAY 💥 Q Search 🚻                                                                                                    | 😝 🎯 🤉 🐥 🐯 |
|--------------|----------------------------------------------------------------------------------------------------|-----------|
| ->           | Financial Settings <sup>©</sup>                                                                                                    |           |
| â            | Financial Configuration 🥝 Refund Period                                                                                              |           |
| ۰.<br>۲      | Financial Configuration Stripe Connect Account ID: acct_1P8tzXFbJK300akb                                                             |           |
| <u>888</u> ∗ | Complete                                                                                                    |           |
| ₽.           | your organisation successfully completes the required "Know Your Customer" (KYC) obligations. <u>More Info (Show)</u>                |           |
| Ŕ            | Before proceeding, please ensure you have the required information available to complete the "Know Your Customer" (KYC) obligations. |           |
| <b>P</b>     | Manage Financial Configuration                                                                                                    |           |
| *            |                                                                                                    |           |
| <u>€</u> ×   | Powered by stripe                                                                                                    |           |
| Ċ            |                                                                                                    |           |

#### Step 3: Verify yourself in Stripe

Click the **SEND CODE** button and use the mobile number you used to authenticate the account to verify that you are the financial authoriser of the organisation

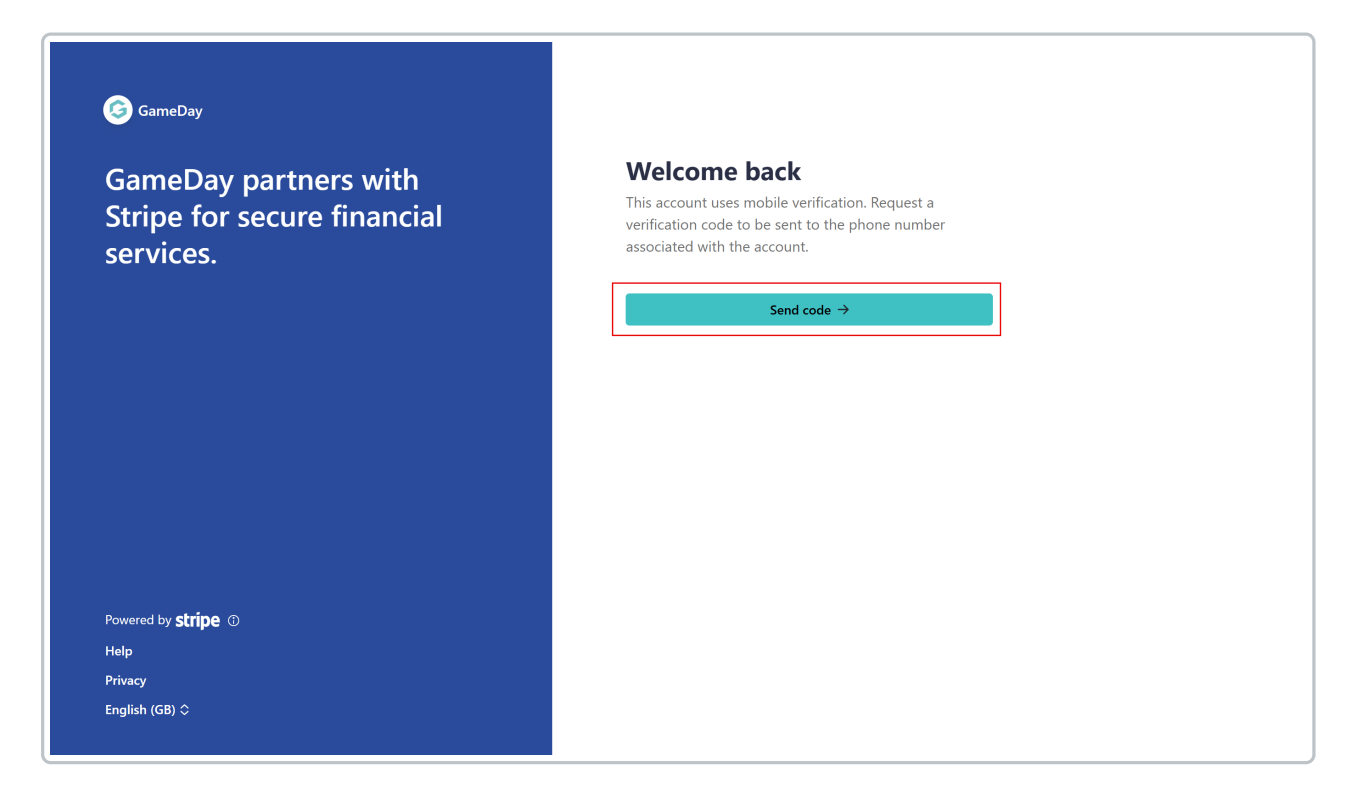

#### Step 4: Edit and save your account details

Use the EDIT buttons to update any relevant information from your application, then save your changes

| 🧔 GameDay                                            | Review and confirm                        |  |  |
|------------------------------------------------------|-------------------------------------------|--|--|
|                                                      | Take a moment to review your information. |  |  |
| GameDay partners with<br>Stripe for secure financial | Business type                             |  |  |
| services                                             | Individual / Sole Trader Edit             |  |  |
| services.                                            | Business structure                        |  |  |
| ← Return to GameDay                                  | Location                                  |  |  |
|                                                      | Australia                                 |  |  |
|                                                      | Professional details                      |  |  |
|                                                      |                                           |  |  |
|                                                      | Your website Edit                         |  |  |
|                                                      | URL                                       |  |  |
|                                                      | Other information provided                |  |  |
|                                                      | Industry                                  |  |  |
| Powered by stripe ①                                  |                                           |  |  |

G

## Watch

Your browser does not support HTML5 video.